Lezione 19 del 06-04-2023

# Corso android per smartphone

Docenti Dott.ssa Roberta Lai Ing. Massimo Terrosu

cadadie.it

curett

# Sicurezza (S) e Privacy (P) FISICA

### 4 Perdita/Furto APPROFONDIMENTO

**Rischi:** perdita dei dati (S), furto di identità (S), diffusione dati sensibili (P) **Prevenzione:** (S) Backup

(S/P) **1** Utilizzare una password robusta (meglio del biometrico) oppure schermata di blocco (impostazioni> schermata di blocco)

- 2 non salvare MAI dati sensibili nello smartphone (esempio immagine carta di identità) meglio sulla nuvola
- 3 scegliere un account e ricordare utente e password

### Come ritrovare il proprio smartphone

### da smartphone

Utilizzare *Find My Device* su altro smartphone (amico) quando necessario. Da lì utilizzare lo stesso account e password del telefono perso, da lì farlo squillare anche se in modalità silenziosa, bloccarlo, cancellarlo, verificarne la batteria e la connessione wifi,se connesso. Se si ha la autenticazione a 2 vie è necessario che "l'amico" abbia pre autenticato l'account. Utilizzare *Find My Device* via browser https://www.google.com/android/find?u=1

### da Pc

Attivare sullo smartphone Trova il mio dispositivo (Find my device), servirà per bloccarlo e cancellarlo.Permette di rilevare la posizione anche se lo smartphone è senza SIM

purché sia collegato ad una rete WIFI anche gratuita.

La geolocalizzazione DEVE essere attiva.

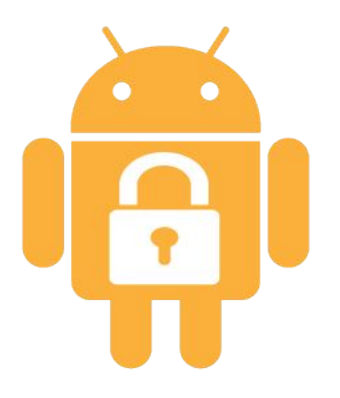

## Sicurezza e Privacy : android checkup

- 1 Verificare le app non più utilizzate e disinstallarle.
- 2 Verificare i permessi forniti alle app e disinstallare quelle con permessi NON congrui.

Inoltre per verificare le app che hanno accesso all'account google (drive, google foto...) "<u>https://myaccount.google.com/permissions</u>"

- 3 Verificare l'utilizzo dell'autenticazione a due fattori (2FA). Come attivare la 2FA Vai alla pagina dell'ACCOUNT(gestisti account) <u>https://myaccount.google.com</u> Vai sulla scheda SICUREZZA e attiva il 2FA
- 4 Verificare l'account inattivi Google https://myaccount.google.com/inactive?pli=1
- 5 Verificare dati conservati da Google nell'account https://myactivity.google.com/myactivity

Per proteggere l'account Google,un'altra via è l'utilizzo di autenticatori hardware come **Google Titan Security Keys** o **YubiKey**, che in realtà superano il concetto di 2FA e abbracciano il nuovo standard U2F (Universal 2nd Factor) di <u>FIDO Alliance</u>, che innalza ulteriormente il livello di sicurezza del sistema di autenticazione.

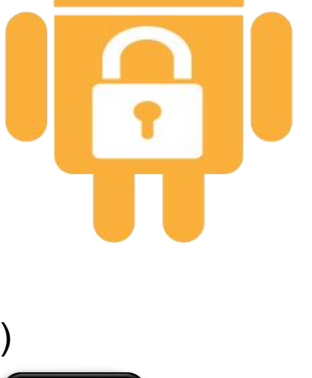

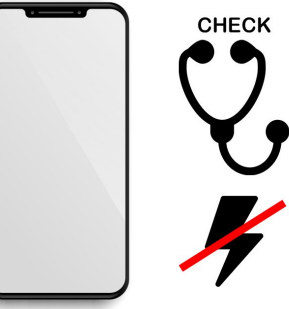

# Sicurezza (S) e Privacy (P) FISICA

### Procedura per la denuncia

1 bloccare la SIM presso il proprio provider

2 Denunciare il furto a polizia o carabinieri (servirà il codice IMEI)

L'**IMEI** (*International Mobile station Equipment Identity*) è un codice numerico univoco che serve a identificare i dispositivi mobili (telefonini, smartphone e tablet).

Impostazioni > info sul dispositivo > stato > IMEI

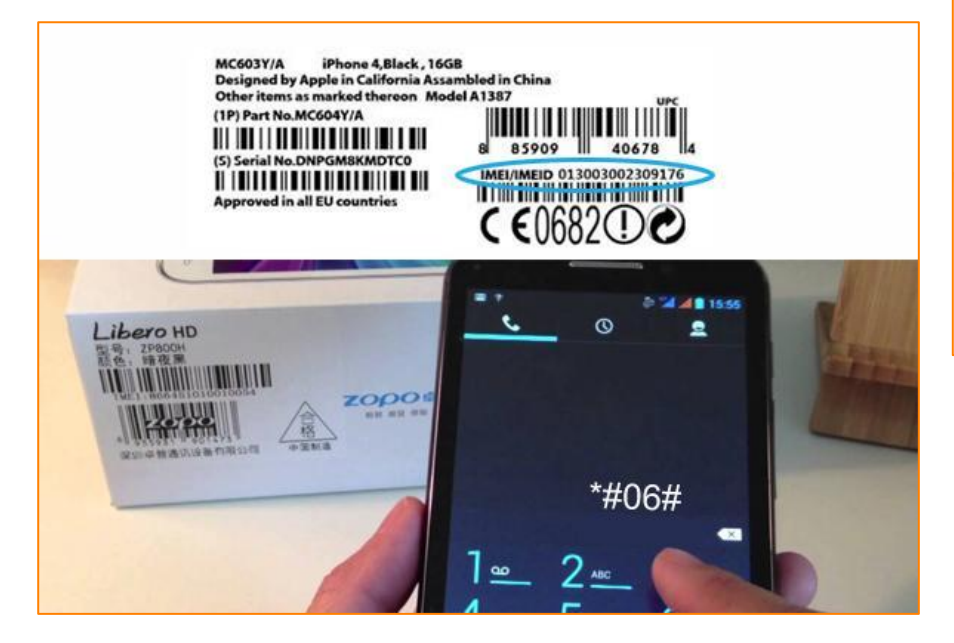

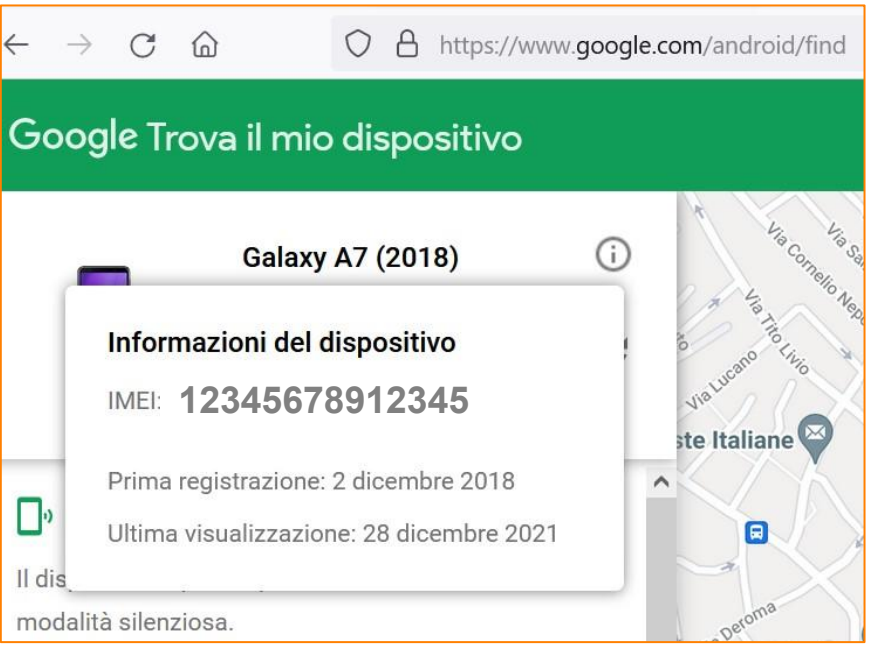

Anche con posizione disattivata ma acceso audio funziona

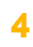

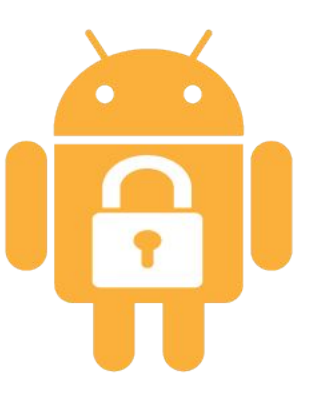

# Sicurezza e Privacy IMEI

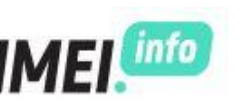

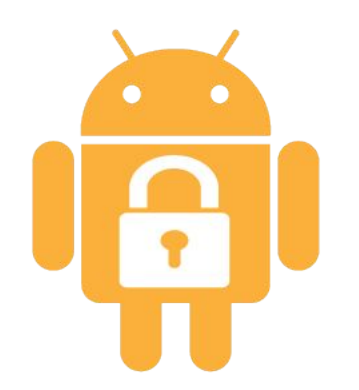

Può essere utilizzato, quindi, per scoprire le caratteristiche tecniche del dispositivo in uso inserendo il codice in uno di tanti siti dedicati al codice IMEI *imei info* 

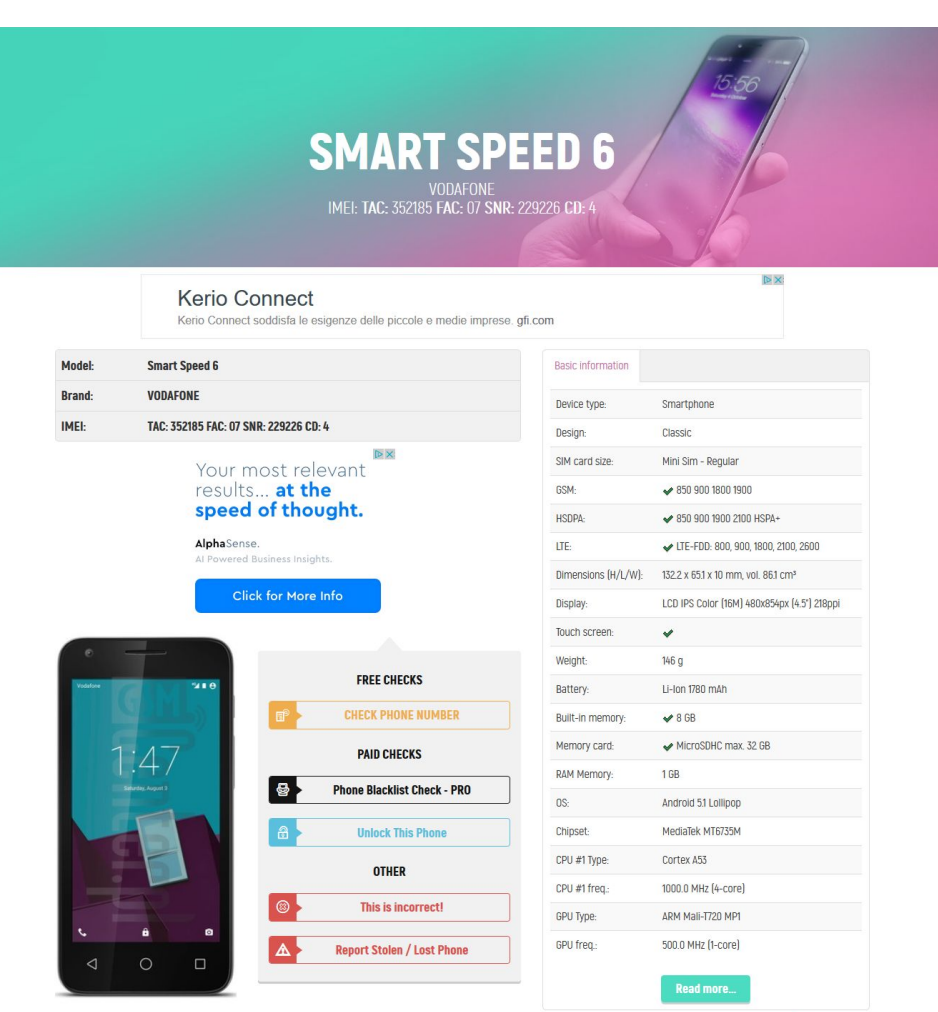